## Aide au repérage visuel des principaux éléments d'un exercice avec LibreOffice 3.44

On souhaite créer des cadres colorés transparents pour délimiter les différents exercices. La feuille est destinée à être imprimée pour réaliser l'exercice. Cette présentation peut être particulièrement utile pour des enfants dyspraxiques.

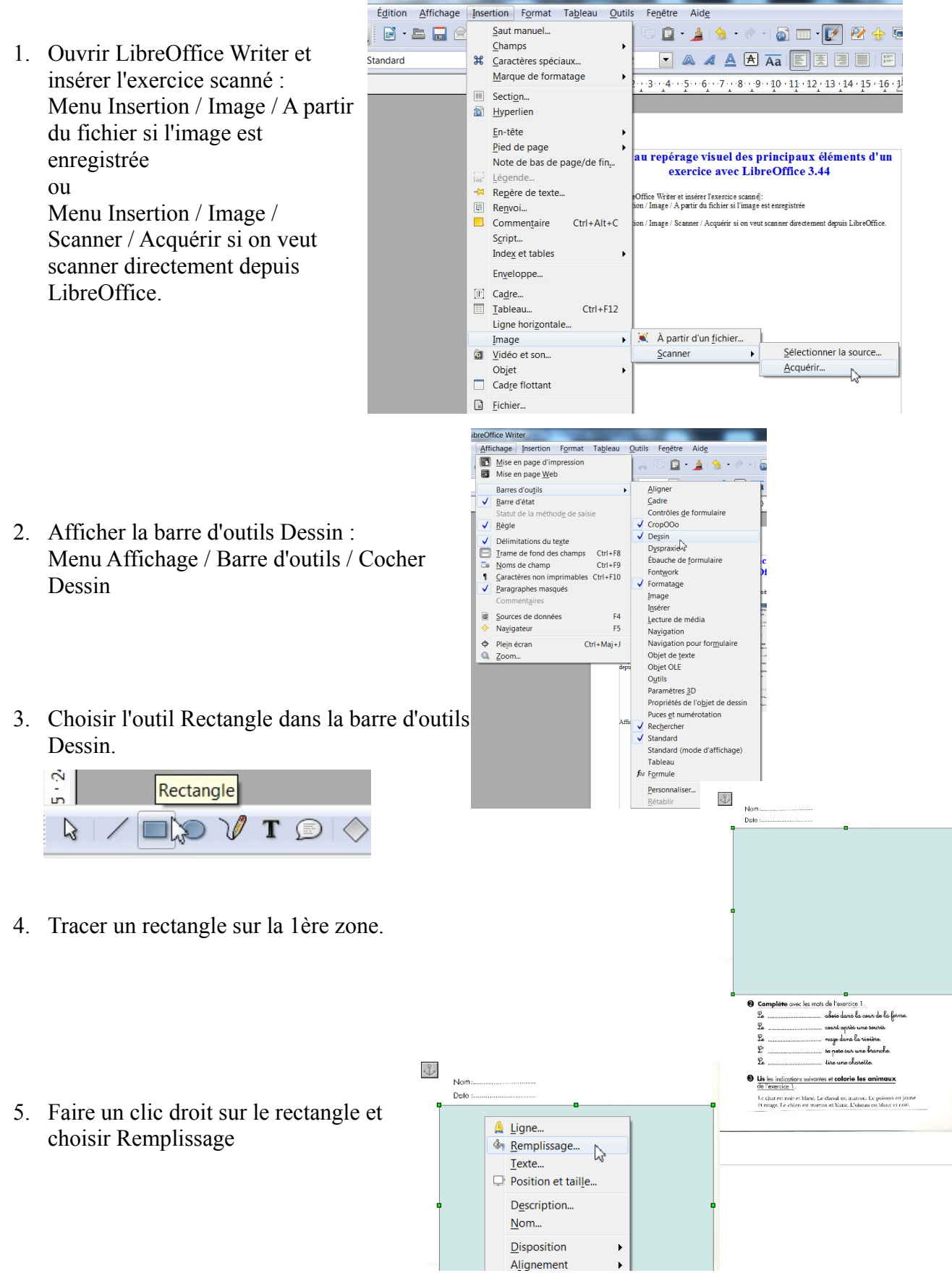

| emplissage Ombre Trar   | sparence | Couleurs | Dégradés | Hachure | Bitmaps |  |
|-------------------------|----------|----------|----------|---------|---------|--|
| Mode Transparence       | e        |          |          |         |         |  |
| Transparence            | 80%      | <u> </u> |          |         |         |  |
| © <u>D</u> égradé       |          |          |          |         |         |  |
| Туре                    | Linéair  | e        | •        |         |         |  |
| Centre X                | 50%      | A<br>V   |          |         |         |  |
| Centre <u>Y</u>         | 50%      | A<br>V   |          |         |         |  |
| Angle                   | 0 degr   | és 🔺     |          |         |         |  |
| Bordure                 | 0%       | ×.       |          |         |         |  |
| Valeur <u>i</u> nitiale | 50%      | ×        |          |         |         |  |
| Valeur finale           | 100%     | ×.       |          |         |         |  |
|                         |          |          |          |         |         |  |

7. On peut changer la couleur du cadre dans l'onglet remplissage.

 Pour les autres cadres, il suffit de copier, désélectionner et coller le 1<sup>er</sup> cadre, puis de le déplacer sur les autres zones en changeant sa couleur. La couleur peut être changée dans les menu du haut.

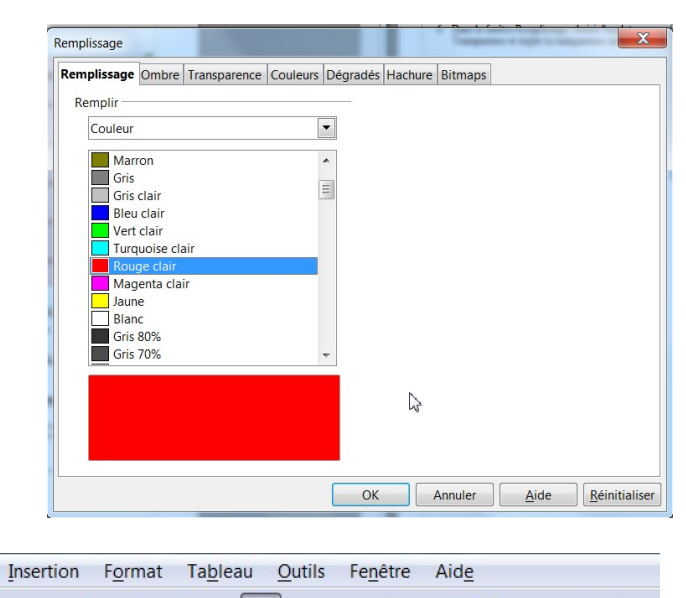

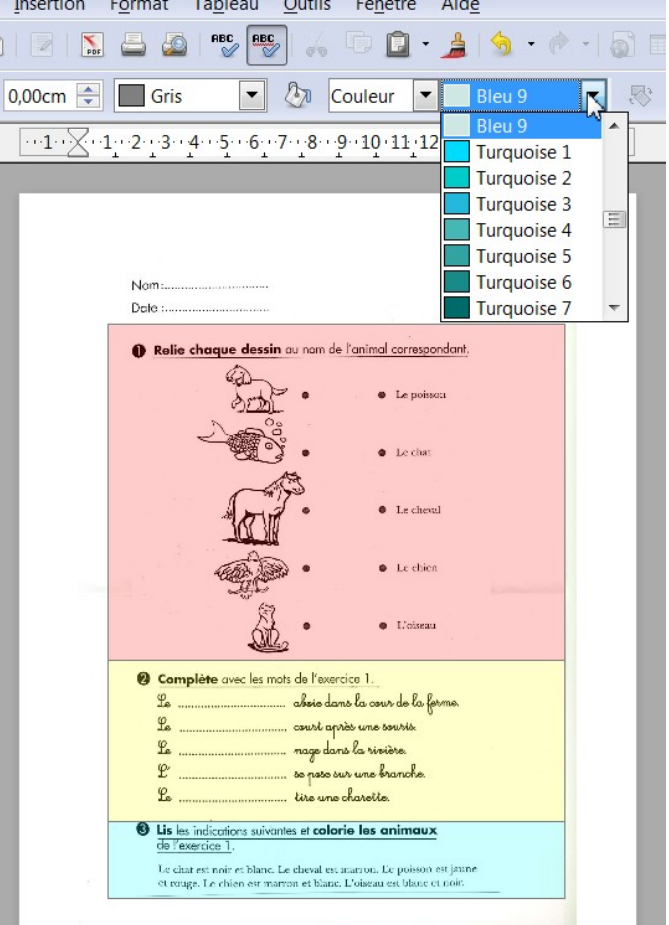